## 学認による 認証手順 Westlaw Next 編

1

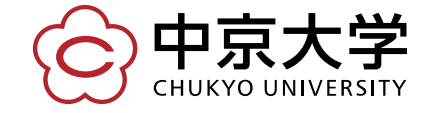

Copyright(c) 2016 CHUKYO UNIVERSITY All Rights Reserved.

|  | 大学案内 学部                       | ・大学院 入試情報 学生支援 キャリア支援 留学・国際交流 研究・産官学連携                                                          |                |
|--|-------------------------------|-------------------------------------------------------------------------------------------------|----------------|
|  | Science Direct 🗹              | エルゼビアの提供する科学・技術・医学・社会科学分野の<br>2,500タイトル以上の電子ジャーナルと6,000タイトル以上<br>の電子ブックを搭載する世界最大のフルテキストデータベ     |                |
|  |                               | ースです。<br>本学が購読しているジャーナルのみ閲覧することが可能で<br>す。<br>(購読可能リストはこちら) 2<br>※合データベースの                       | ページ、<br>D一覧にある |
|  | Web of Science 🗹              | 世界で最も権威と影響力のある高品質な学術雑誌のみを厳<br>選して収録したWebベースの学術文献データベースです<br>(検索対象期間は1993年より)。<br><b>見出しをクリッ</b> | ext」の<br>クします  |
|  | Westlaw Next 🗹                | ユーザーインターフェース・検索エンジン等を大幅に刷新<br>し、より直感的に必要な資料の調査・収集を可能にしたア                                        |                |
|  |                               | メリカ法を中心とする法情報オンラインサービスです。                                                                       |                |
|  | ACM Digital Library 🗹         | Association for Computing Machineryの提供する電子図書 無 可<br>館です。                                        |                |
|  | ICPSR 🛃                       | 社会科学に関する調査の個票データを世界各国や国際組織 無 可<br>から収集・保存し、それらを学術目的での二次分析のため 限<br>に提供する世界最大級のデータアーカイブです。        |                |
|  | <b>IEEE Xplore 忆</b><br>※豊田のみ | IEEEの提供するデジタル図書館です。 知識 不制 可限                                                                    |                |

~~~~

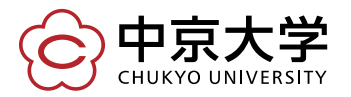

6

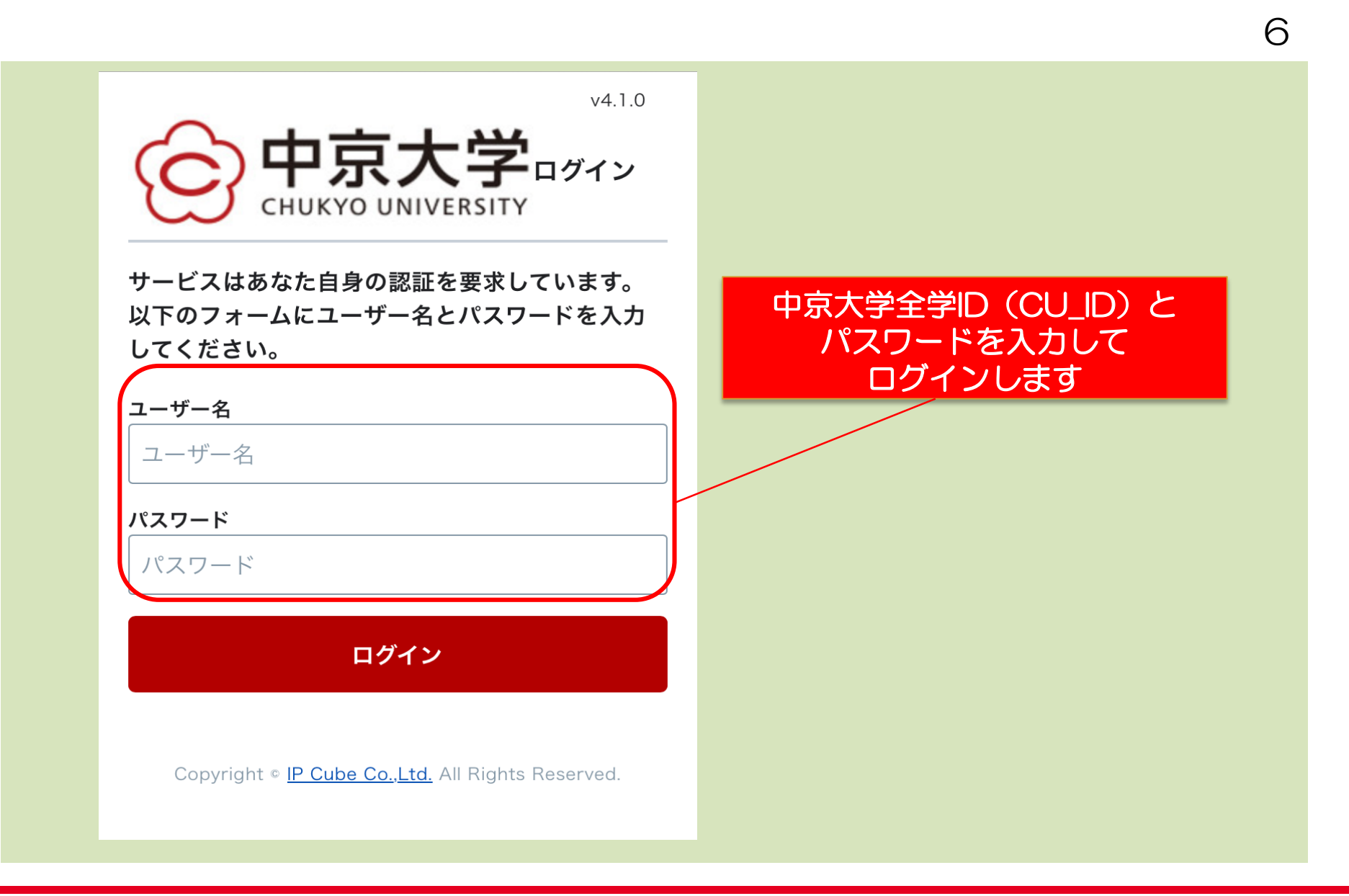

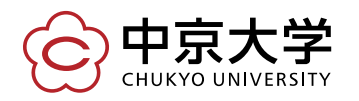

Copyright(c) 2016 CHUKYO UNIVERSITY All Rights Reserved.

## ログインに成功するとTOPページが表示されます(右上の人型アイコンをクリックして、 自身のアカウントが反映されているか確認してください)

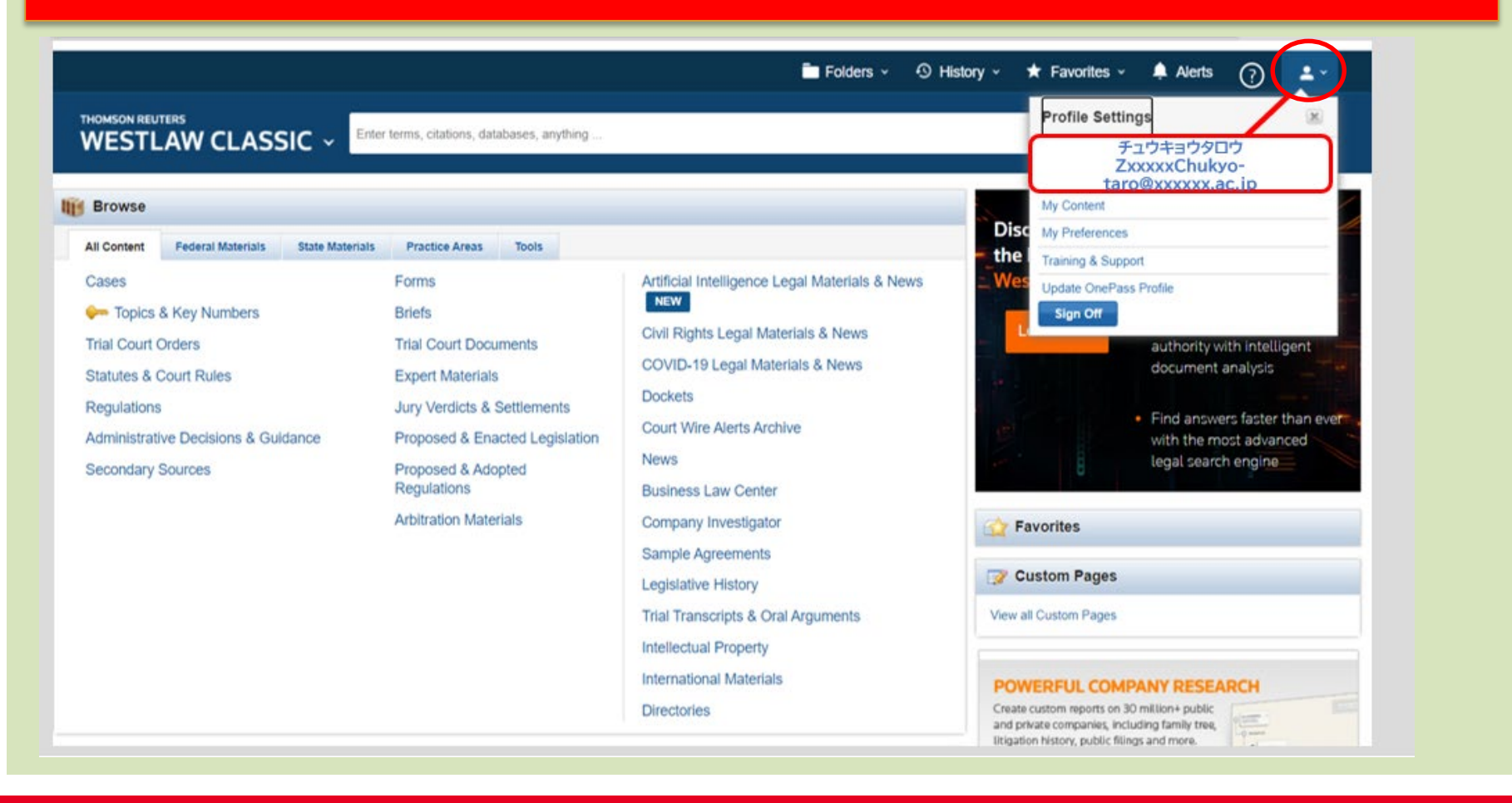

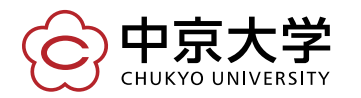

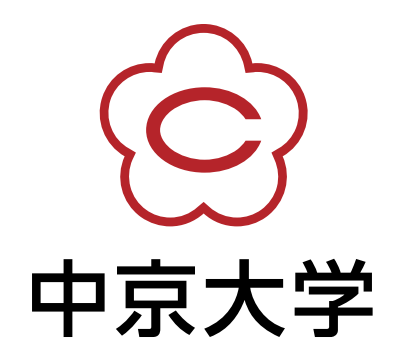